## Uninstalling the Builder for MagicDraw

To uninstall the Builder plugin for MagicDraw, open the Resource/Plugin Manager.

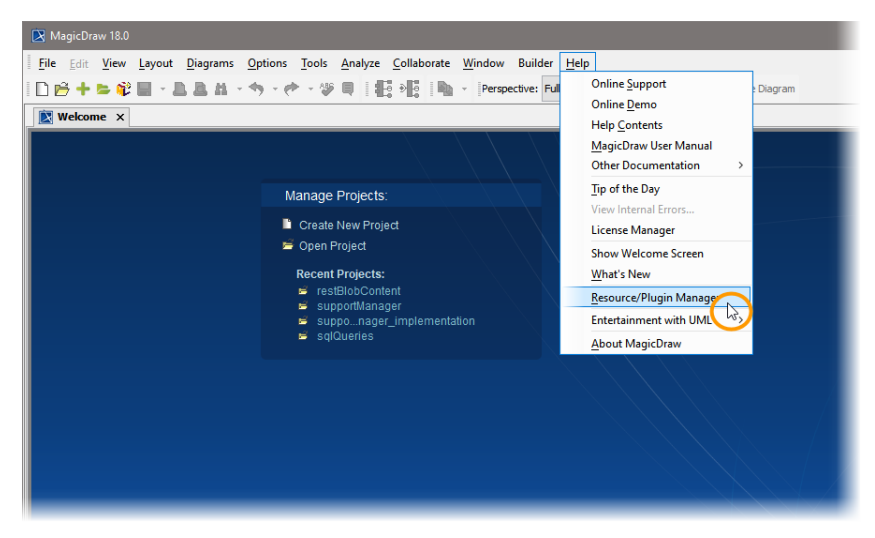

Select All Resources in the drop-down box in the toolbar to display all plugins.

| I Resource/Plugin Manager                                                                                                    |                |          |  |
|----------------------------------------------------------------------------------------------------|----------------|----------|--|
| Add or remove MagicDraw plugins, samples, language packs, profiles, and templates<br>Resource/Plugin Manager allows the addition of extra features and resources from a local file system or over the Internet.<br>Use resource manager to manage plugins, case studies/examples, language packs, profiles, templates, custom diagrams, etc. |                |          |  |
| # 수↓ - 면숙 면축 Filter: All Resources                                                                                                    |                |          |  |
| Nar<br>Commercial Resources                                                                                                    | Status         | Version  |  |
| Plugins (commercial)     New Resources                                                                                                    |                |          |  |
| Cameo Business Modeler New Commercial Resources                                                                                                    | Installed      | 17.0 sp2 |  |
| Project Merge                                                                                                    | Expired/Reader | 17.0 5P6 |  |
| E2E Builder for MagicDraw                                                                                                    | Installed      | 6.0      |  |
| Enterprise Architect Import                                                                                                    | Installed      | 17.0     |  |
|                                                                                                    |                |          |  |
| text Installed text Resource or version available text Changes will be applied after restarting MagicDraw More Details >>                                                                                                    |                |          |  |
| Check for Updates Download / Install Remove Import Manage Licenses                                                                                                    |                |          |  |
| Close                                                                                                    |                | Help     |  |

Check the checkbox oft the Builder for MagicDraw UML plugin and click Remove.

| Message The following resources will be removed: E2E Builder for MagicDraw plugin (version 6.0) OK Cancel                                                                                                    | The <b>Resource/Plugin Manager</b> asks for confirmation.<br>Click <b>OK</b> .                                  |
|----------------------------------------------------------------------------------------------------|----------------------------------------------------------------------------------------------------|
| Message      The following resource(s) will be removed on startup:     E2E Builder for MagicDraw plugin (version 6.0)      OK                                                                                                    | The <b>Resource/Plugin Manager</b> confirms the removal of the BUILDER.                                         |
| Image: The second of the second of the se | The Builder has been scheduled for removal.<br>Restart MagicDraw to finally remove the Builder.<br>Click Close. |

Finish the uninstalling by removing folder .e2ebuilder in your users directory and by removing the folders you installed the examples to.

You now can use native MagicDraw UML again.